# **ONLINE FEE MANUAL**

### Open website https://easypay.axisbank.co.in

# Select Category " Education" or Click on Education

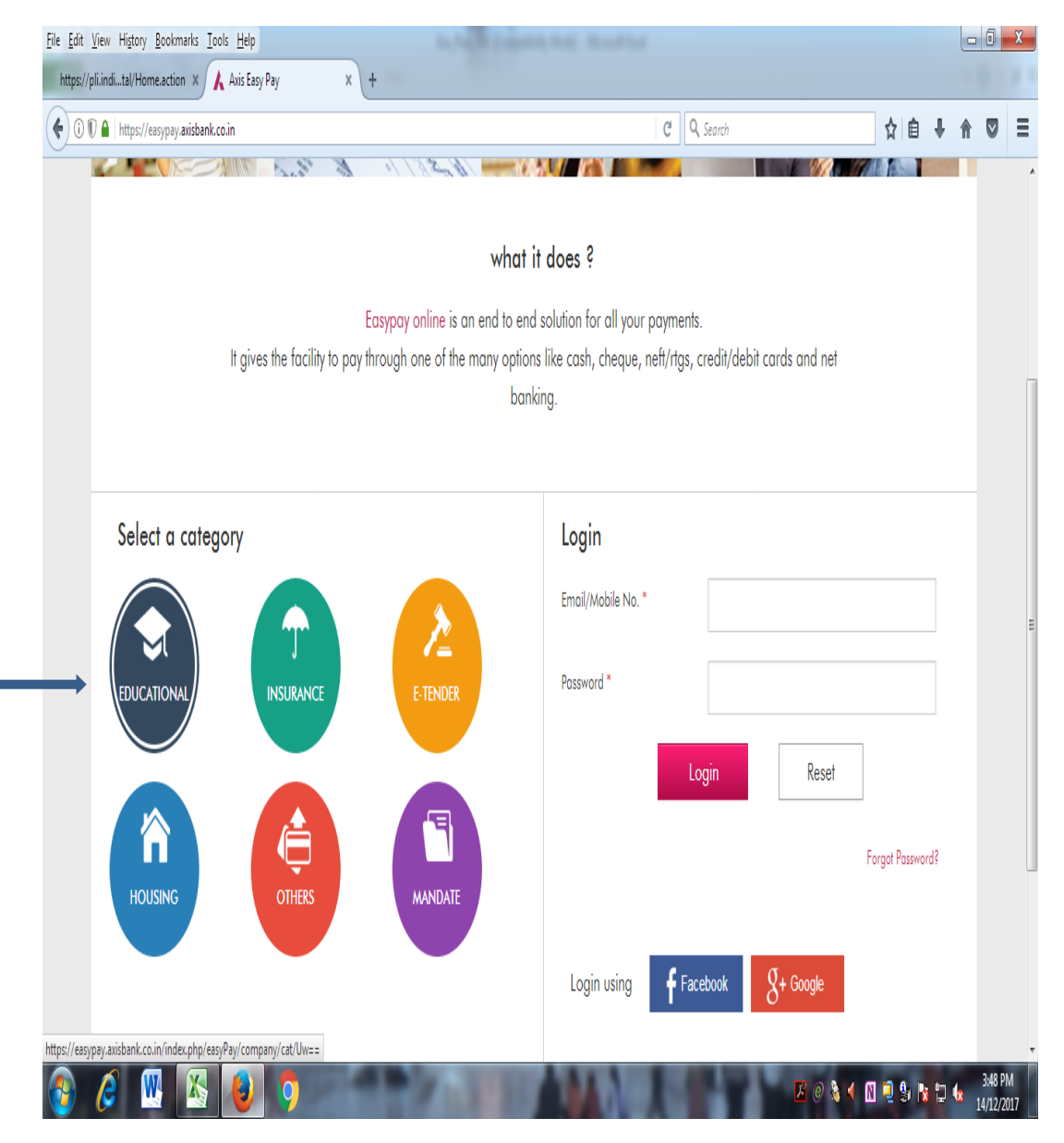

### Write College Name First 4 Character " **SHRI**" than Click on Search Symbols and Click "**SHRI S'AD VIDYA MANDAL INSTITUTE OF TECHNOLOGY, BHARUCH**"

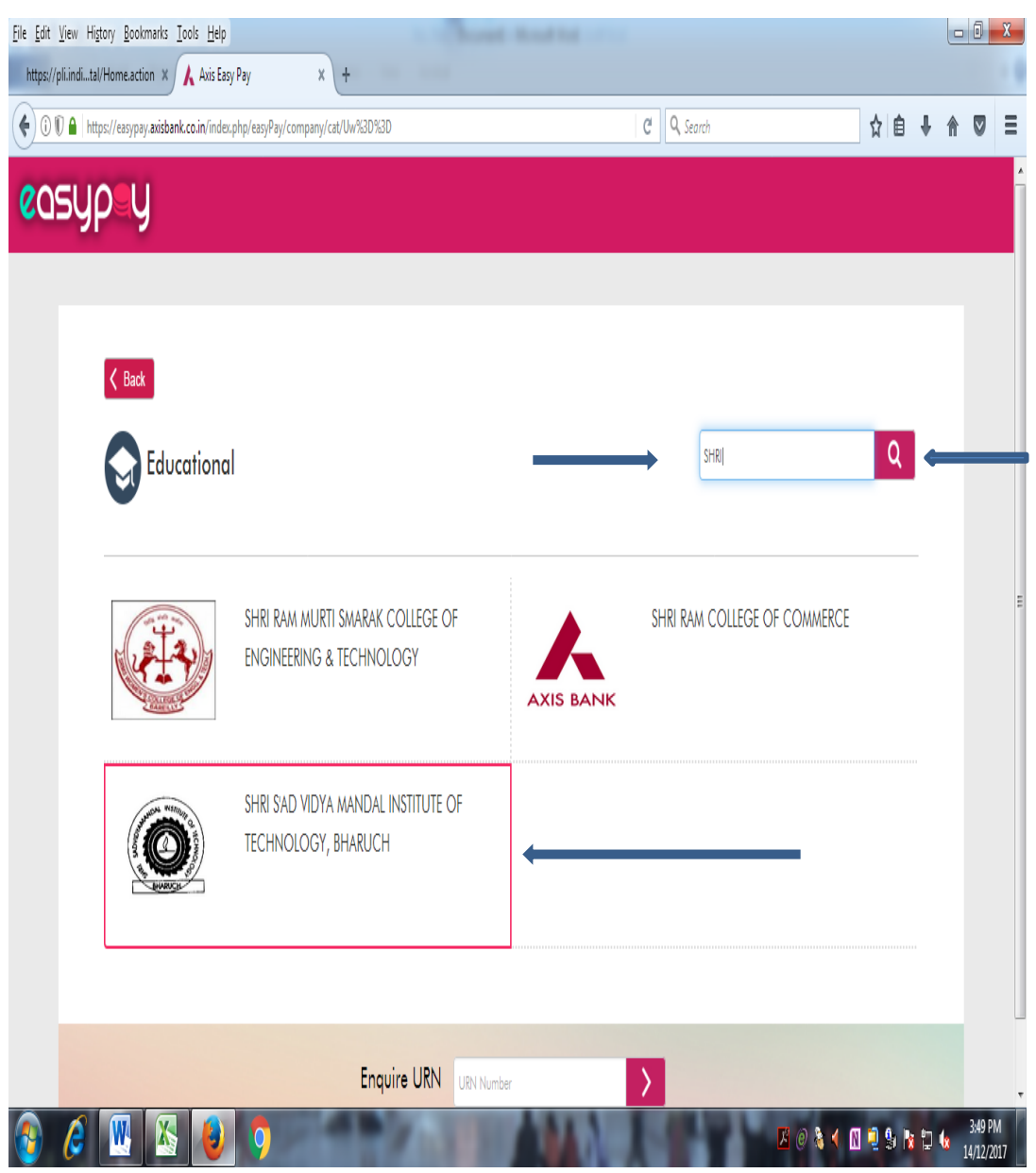

# Enter the USER ID (New Students Only) or GTU Enrollment Number(Old Students) in Student ID

and click on Validate & click leave Page.

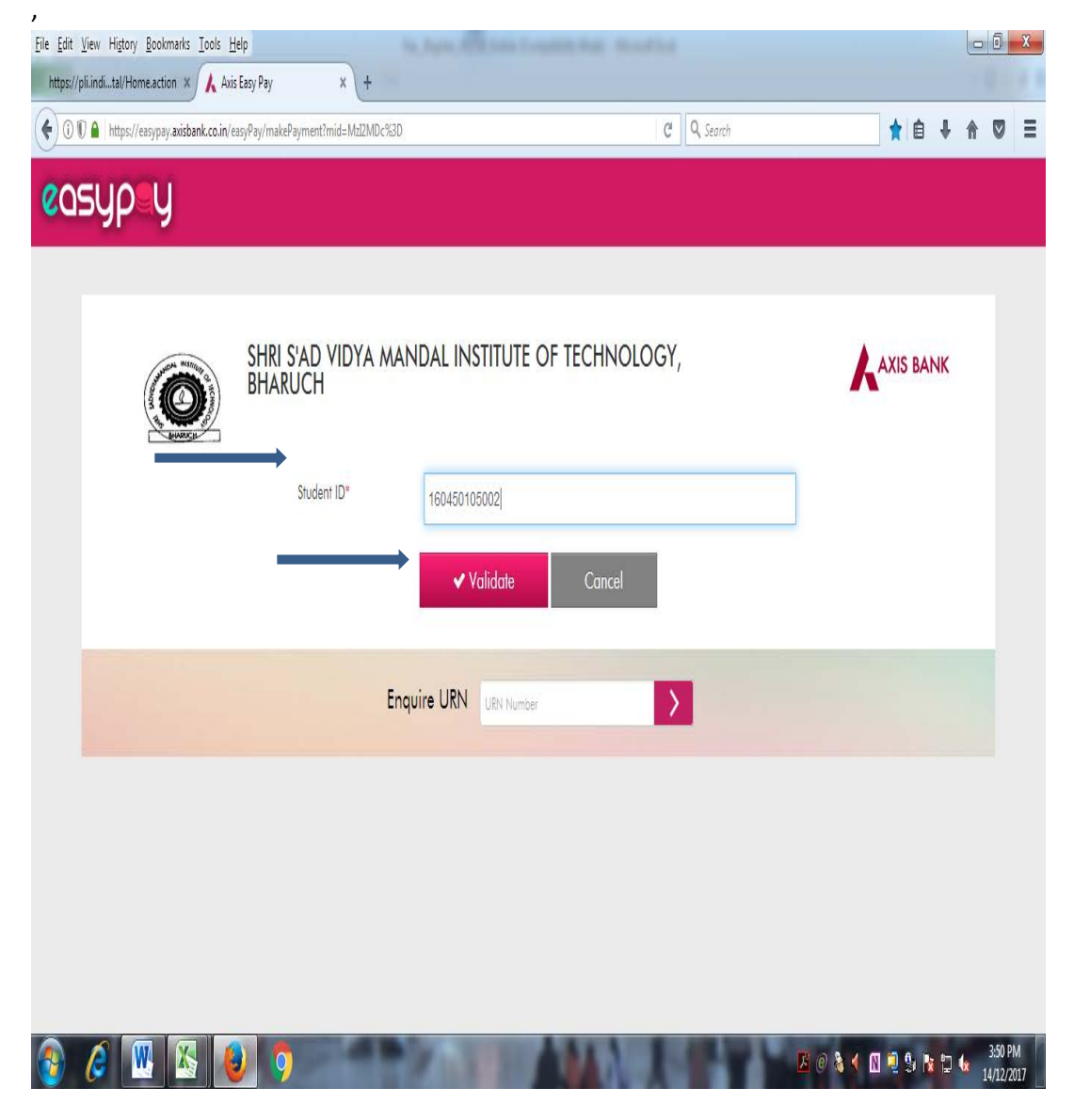

Check your Details and Fee.

# Enter your Mobile no. and the Verification code and

click on Submit & click leave page

| ile Edit View History B              | Jookmarks Icols Help                                           |                                           |                                      |
|--------------------------------------|----------------------------------------------------------------|-------------------------------------------|--------------------------------------|
| A Axis Easy Pay                      | × (+                                                           |                                           |                                      |
| ) 🛈 🗊 🔒 https://eas                  | vypay. <b>axisbank.co.in</b> /easyPay/makePayment?mid=MzIZMDc? | SD C Q Search                             | * 🖬 🕴 🕯 🔍 🗄                          |
|                                      | SHRI S'AD VIDYA N<br>BHARUCH                                   | IANDAL INSTITUTE OF TECHNOLOGY,           |                                      |
|                                      | Student ID*                                                    | 150450105049                              |                                      |
|                                      | Student Name"                                                  | YADAV PRANAYSINH DILIPSINH                |                                      |
|                                      | Branch"                                                        | Chemical Engineering                      |                                      |
|                                      | Semester*                                                      | 6th                                       |                                      |
|                                      | Tuition Fee*                                                   | 26000.00                                  |                                      |
|                                      | Examination Fees*                                              | 0.00                                      |                                      |
|                                      | UNI Enrollment Fees*                                           | 0.00                                      |                                      |
|                                      | UNI Affiliation Fees*                                          | 600.00                                    | 1                                    |
|                                      | Deposit*                                                       | 0.00                                      |                                      |
| ) 逡 🚾                                | 🖄 🕹 🐬                                                          |                                           | 🥥 🗟 🔨 🕅 👻 💁 🎦 🌜 923 AM<br>15/12/2017 |
| Edit View Higtory E<br>Axis Easy Pay | lookmerks Iools Help<br>× \ +                                  | and the desired sector desired the second |                                      |
| ) 🛈 🗊 🔒   https://ees                | sypay.axisbank.co.in/easyPay/makePayment?mid=MzI2MDc?          | 3D C Q Search                             | ★ ê ∔ A ♡ :                          |
|                                      | Other Fees*                                                    | 0.00                                      |                                      |
|                                      | Late Fee*                                                      | 0                                         |                                      |
|                                      | Total Amount*                                                  | 28600                                     |                                      |
|                                      | Already paid Amount*                                           | 0.00                                      |                                      |
|                                      | Amount To be paid*                                             | 28600                                     | 1                                    |
|                                      | Mobile No"                                                     | 9427582557                                |                                      |
|                                      | Verify Code"                                                   | yttezt                                    | ]                                    |
|                                      |                                                                | yi le zi<br>Generale New Code             |                                      |
|                                      |                                                                | Submit Cancel                             |                                      |
|                                      |                                                                |                                           |                                      |
|                                      | E                                                              |                                           |                                      |
| A (W                                 |                                                                |                                           | 927 AM                               |

# Note down the **URN number** at the bottom of the page for future

reference.

Please read the terms and conditions before making payment.

### Click on the check box to accept the terms and conditions

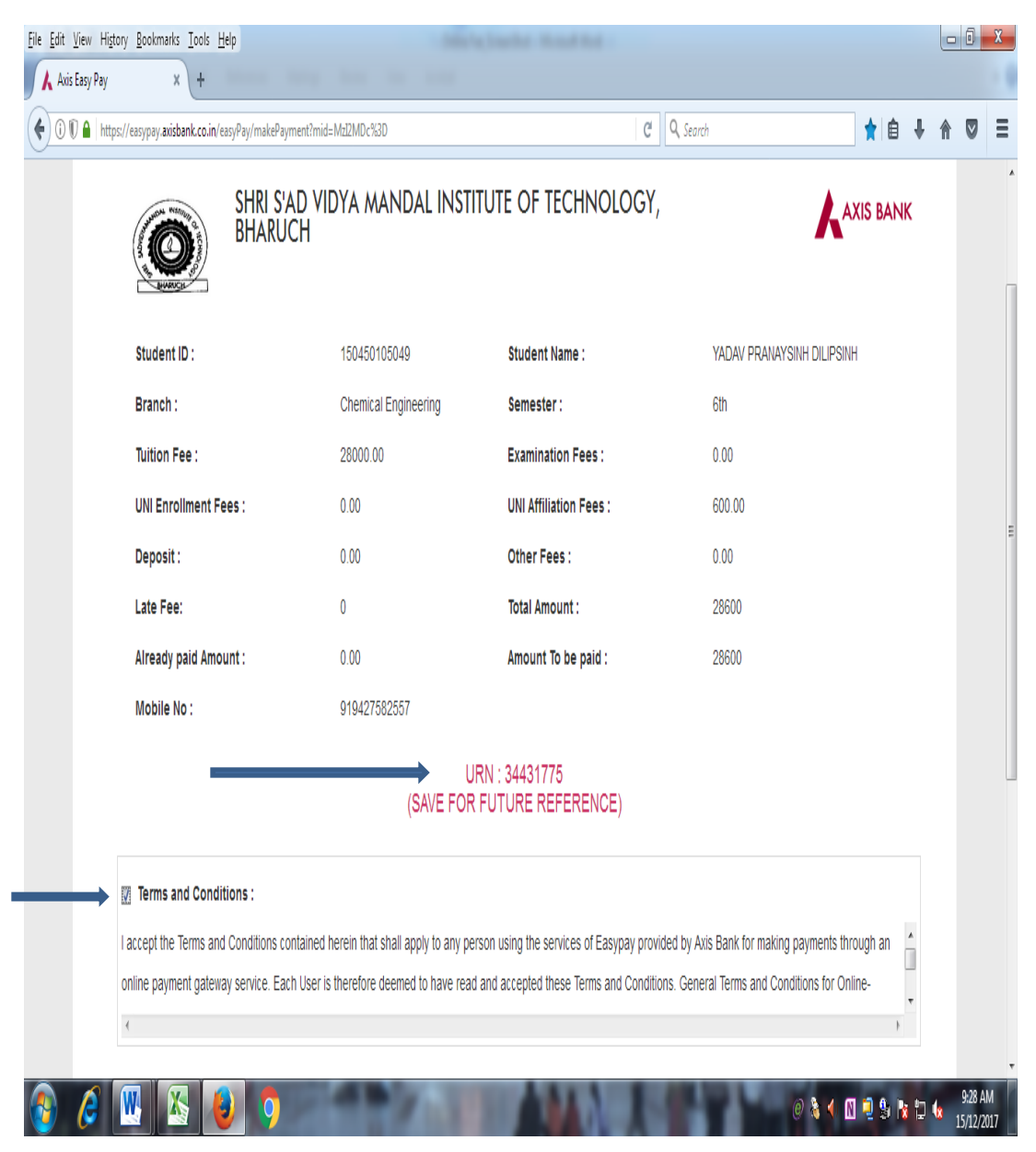

#### 1. Select the mode of payment in which payment to be made

any one as per Following:

1. Inter Net banking :

Axis Bank Holder Click "Pay at Axis" and Other Bank Holder

Click "Other Banks" and follows the Instruction for payment

of Fees

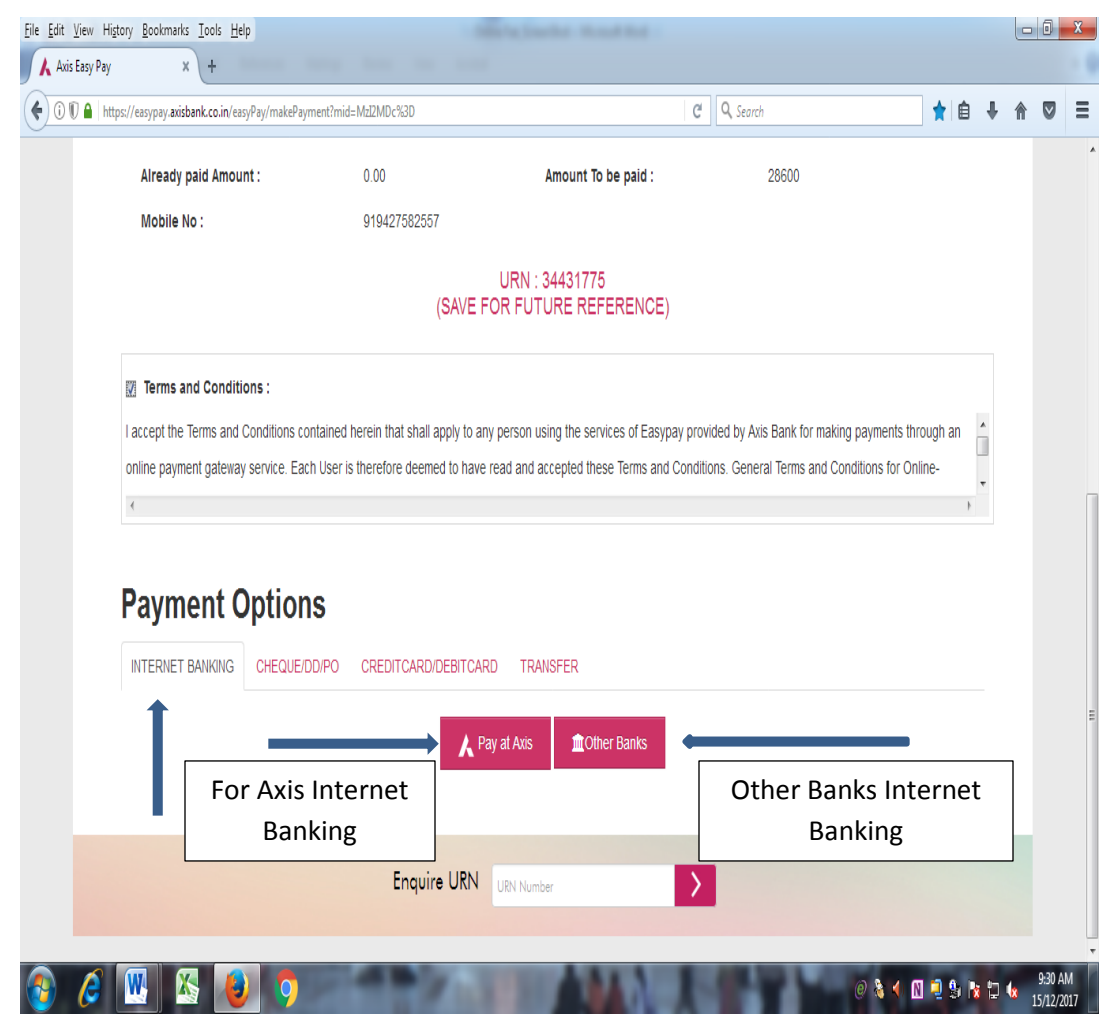

#### 2. Other Banks Cheque/Demand Draft / Pay Order :

Cheque / Demand Draft / Pay Order drawn in favor of "Shri S'ad

### Vidya Mandal Institute of Technology" payable at

#### Bharuch.

Select Cheque and Other Cheques option & Enter Cheque/DD/PO No,IFSC Code, Cheque Date , Select Bank Name and Enter Branch Name

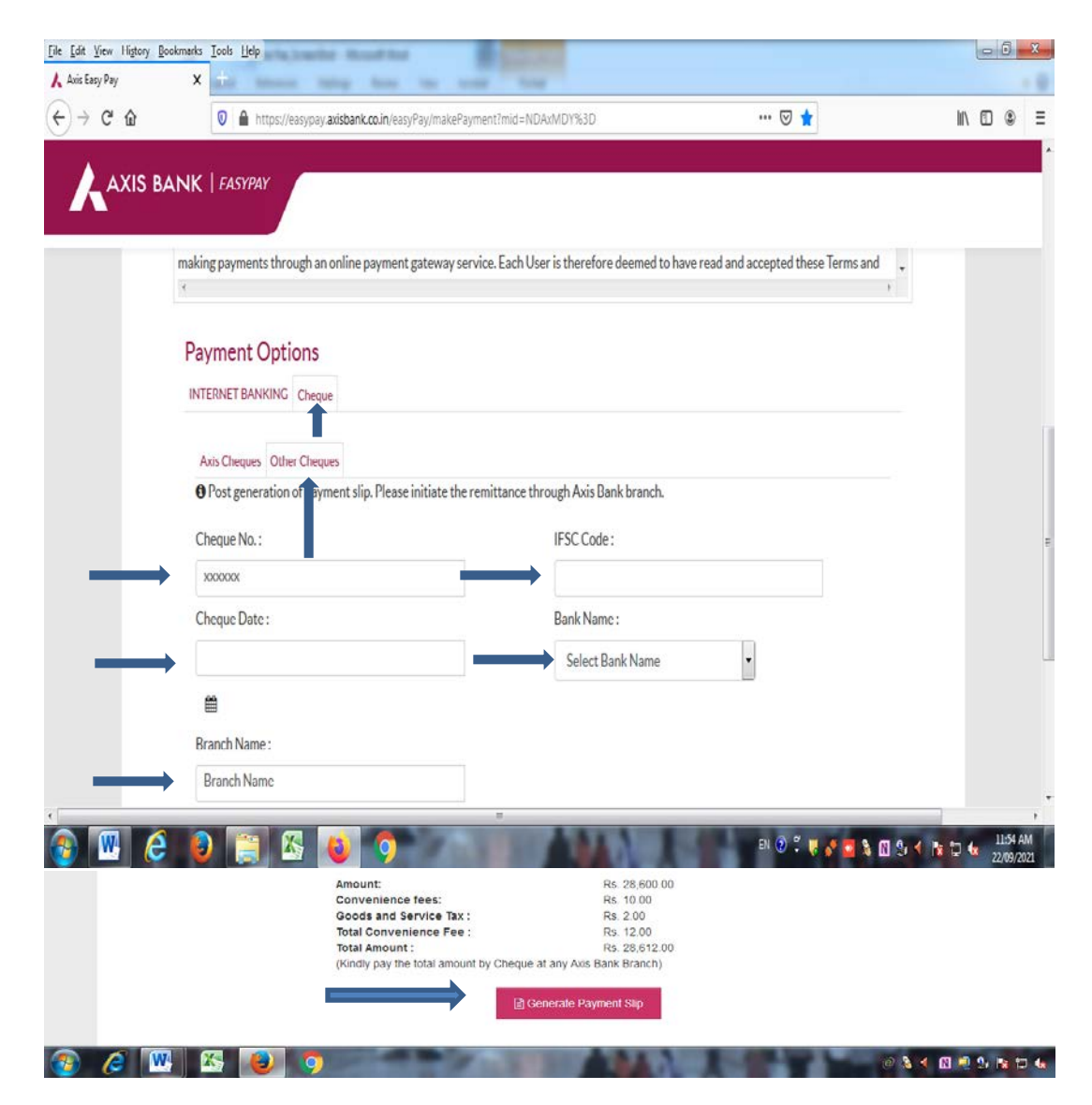

#### 3. For Axis Bank A/c Cheque/Demand Draft / Pay Order Only

Cheque / Demand Draft / Pay Order drawn in favor of "Shri S'ad

### Vidya Mandal Institute of Technology" payable at

Bharuch.

Select Cheques and Axis Cheque Option & Enter Account No., Cheque/DD/PO No, Date ,Bank Branch, IFSC Code

| ANA     |                                        |                                          | 1-101-100200                            |                                 | in m (i) |
|---------|----------------------------------------|------------------------------------------|-----------------------------------------|---------------------------------|----------|
| / - C W | 🗸 🖬 https://easypa                     | iy.axisbank.coun/easyPay/makePayment:mi  | Id=NDAXMD1%3D                           | 🖉 🔭                             | III 🗇 🔍  |
|         | ANK   EASYPAY                          |                                          |                                         |                                 |          |
|         |                                        |                                          |                                         |                                 |          |
|         | making payments through a «            | an online payment gateway service. Ea    | ich User is therefore deemed to have re | ad and accepted these Terms and |          |
|         | Payment Options                        |                                          |                                         |                                 |          |
|         | INTERNET BANKING Cher                  | que                                      |                                         |                                 |          |
|         | 1                                      |                                          |                                         |                                 |          |
|         | Axis Cheques Other C                   | ques                                     | the state of the second                 |                                 |          |
|         | • Poligeneration or par                | yment slip. Please initiate the remittar | ice through Axis Bank branch.           |                                 |          |
|         | Accont No. :                           |                                          | Cheque Date :                           |                                 |          |
|         | ×xxxxxxxxxxxxxxxxxxxxxxxxxxxxxxxxxxxxx |                                          |                                         |                                 |          |
|         | Cheque No. :                           |                                          | <b></b>                                 |                                 |          |
|         | ×000000                                |                                          | Bank Name :                             |                                 |          |
|         |                                        |                                          | Axis Bank                               |                                 |          |
|         | Branch Name :                          |                                          | IFSC Code :                             |                                 |          |
|         | Branch Name                            |                                          |                                         |                                 |          |
| ) 💹 🥝   | 🕘 📋 🚳                                  | 🤞 🍳 🔛 📩                                  | AUNUS.                                  | en 🕲 🖞 🤴 🙋 🔕 🕅 💁 e              | 12:04 PM |
|         |                                        | Amount:                                  | Rs. 28,600.00                           |                                 |          |
|         |                                        | Convenience fees:                        | Rs. 10.00                               |                                 |          |
|         |                                        | Goods and Service Tax :                  | Rs. 2.00                                |                                 |          |
|         |                                        | Total Convenience Fee :                  | Rs. 12.00                               |                                 |          |
|         |                                        | Total Amount :                           | Rs. 28,612.00                           |                                 |          |
|         |                                        | ///indly now the total amount by Oby     | eque at any Avis Bank Branch)           |                                 |          |

Or

After the successfully completing to the above process click to generate payment slip and take the printout of **online payment** receipt in two copies. Submit the payment receipt physically in Axis Bank , College Campus Branch, Bharuch along with pay-in-slip available from Bank to deposit cheque in current a/c no. : 917020064234839 of SVM Institute Of Technology, Bharuch.

| TET / Brench: <u>Bhuyn</u><br>TET / Defe: <u>AH</u> 41 2~18<br>研商 RT / For the credit of SB / CAJCC / RD / TD / OD / Term Loan                                            | ङ्ख स्वतीर के, वहरी वेक र सब्दी वे लिए<br>जमा के लिए /For the credit o<br>वाल संख्य<br>Account No. 91760 | arruan क्या भी तेवा को Please use separate sip<br>f SB / CA/CC / RD / TD / OD / Term<br>20064234 | s for Local, Outstation Cheques and Cas<br>Loan<br>833 | h<br>शाखा / Bra                 | nch:B           | Kaxis<br>hagua  | BANK |
|----------------------------------------------------------------------------------------------------|----------------------------------------------------------------------------------------------------|--------------------------------------------------------------------------------------------------|--------------------------------------------------------|---------------------------------|-----------------|-----------------|------|
| ип нача<br>ссоин No. <u>917040064234839</u><br>я н<br>AN No.                                                                                                    | रेन सं.<br>PAN No.<br>(१५०,००० व अधिक मकर जमा जसे सर्फ संज<br>नाम/NAME SVM                               | a affect / PAN No. mandatory for Cash Deposit of 7 50,000                                        | and above)<br>noloyg फोन नंबर / Mc                     | दिनांक / C<br>bbile / Tel No.   | Date 21         | 0420            | 18   |
| (१५०,००० या अधिक नकद प्रमा काले पर चैंन संख्या अनिवार्य / PAN No. mandatory for Cash Deposit of 7 50,000 and above)                                                       |                                                                                                    | चेक का विवरण / Details Of Cheques                                                                |                                                        | नकद जमा / ।                     | Cash Deposit    | ₹               | Р    |
| THINAME GUM Institute of Technily                                                                                                    | 着在 / Pank                                                                                                | जारवा / Branch                                                                                   | चेक सं. / Cheque No.                                   | मूल्यवर्ग / Deno.               | संख्या / Pieces | in the second   |      |
| Bank or Basoda                                                                                                    | BUNKOS                                                                                                   | Bhazun                                                                                           | 000098                                                 | 1000 x<br>500 x                 |                 | 33,500          | 7-   |
| Ch. NO = 000098 33,512 = 0<br>D+ = 27/412028                                                                                                    | Bagola                                                                                                   | •                                                                                                |                                                        | 100 x<br>50 x                   |                 | . (.            |      |
| <u>कु</u> ल / Total                                                                                                    | *                                                                                                    |                                                                                                  |                                                        | 10 x<br>5 x                     |                 | <               |      |
| r (mords) Thirty three house                                                                                                    | ₹ (शब्दों में) <u>Thi</u><br>₹ (In Words) - frees                                                        | ty three how                                                                                     | is file                                                | ×<br>कुल /                      | Total           | 33,592          | 100  |
| दमप्रवर्त्त के हलावन के स्तारित के हलातन<br>Signature of the Depositor Bank Official's Signature<br>मृत्य सर्थ तेंप्रदे पृत्र न से से . / Peers Sec Denied For Conditions | जमारूती के हस्तासर / Signature of the                                                                    | Deposite                                                                                         |                                                        | (FOR OFFICE USE)<br>Tran. ID No |                 | Entered Verifie | ed   |

### Note: 1. In Cheque/DD/PO Overleaf(Backside) Write your Name, Mobile No., Branch, Semester, Enrolment No.

2. No need to submitted Fee Receipt in Bank If You will pay through Net Banking

# **RE-GENERATE YOUR FEE RECEIPT**

# Open website https://easypay.axisbank.co.in

# Select Category " Education" or Click on Education

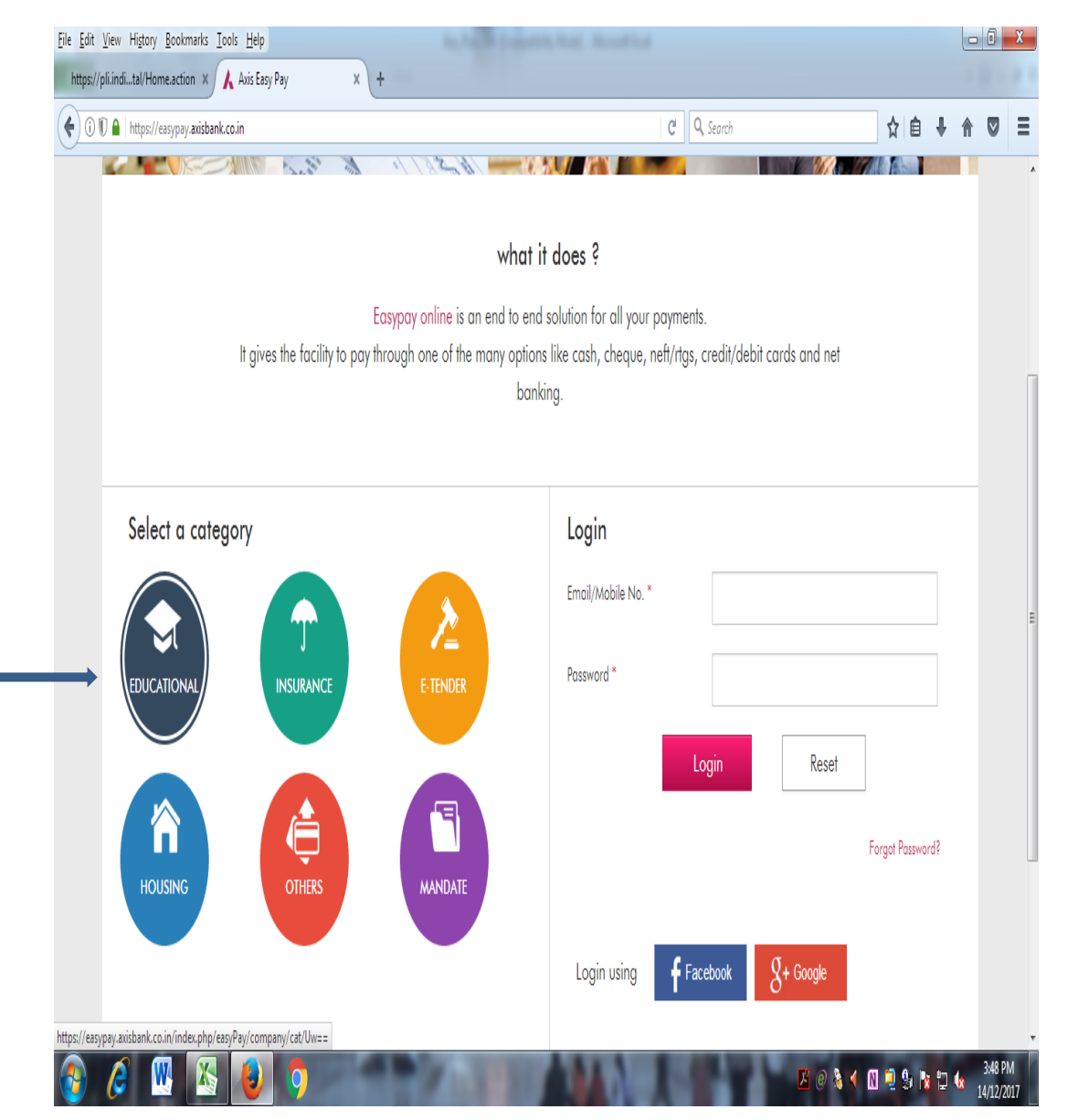

Write College Name First 4 Character " **SHRI**" than Click on Search Symbols and Click "**SHRI S'AD VIDYA MANDAL INSTITUTE OF TECHNOLOGY, BHARUCH**"

| <u>File E</u> dit <u>V</u> iew Hi <u>s</u> t | tory <u>B</u> ookmarks <u>T</u> ools <u>H</u> elp |                                    | Scott Road Stat | F14    |                         |       |      |   | ٥       | X |
|----------------------------------------------|---------------------------------------------------|------------------------------------|-----------------|--------|-------------------------|-------|------|---|---------|---|
| https://pli.indital                          | (Home.action 🗴 🗼 Axis Easy F                      | Pay X +                            |                 |        |                         | 1     |      |   | _       | _ |
|                                              | ıs://easypay. <b>axisbank.co.in</b> /index.pl     | hp/easyPay/company/cat/Uw%3D%3D    |                 | C Q    | , Search                | ן Ω ו | ₿↓   | Â | V       |   |
| COSY                                         | DEY                                               |                                    |                 |        |                         |       |      |   |         | Î |
|                                              |                                                   |                                    |                 |        |                         |       |      |   |         |   |
|                                              |                                                   |                                    |                 |        |                         |       |      |   |         |   |
|                                              | ✓ Back                                            |                                    |                 |        |                         |       |      |   |         |   |
|                                              | <b>E</b> ducational                               |                                    |                 |        | SHRI                    | C     |      | _ |         |   |
|                                              |                                                   |                                    |                 |        |                         | 1     |      |   |         |   |
|                                              |                                                   |                                    |                 |        |                         |       |      |   |         |   |
|                                              | To the                                            | SHRI RAM MURTI SMARAK COLLEGE O    | F               | Shri F | RAM COLLEGE OF COMMERCE |       |      |   |         | E |
|                                              |                                                   | ENGINEEKING & TECHNOLOGY           | AXIS BAN        | NK     |                         |       |      |   |         |   |
|                                              |                                                   |                                    |                 |        |                         |       |      |   |         |   |
|                                              | and within a                                      | SHRI S'AD VIDYA MANDAL INSTITUTE C | DF              |        |                         |       |      |   |         |   |
|                                              |                                                   | IECHNOLOGY, BHARUCH                |                 |        |                         |       |      |   |         |   |
|                                              |                                                   |                                    |                 |        |                         |       |      |   |         |   |
|                                              |                                                   |                                    |                 |        |                         |       |      |   |         |   |
|                                              |                                                   | Enquire   IRN                      |                 |        |                         |       |      |   |         |   |
|                                              |                                                   |                                    | UKIY IYUMDEr    |        | <b>7</b> 0240           |       | h 12 | 6 | 3:49 PM | T |

# Enter your 8 digit URN in Enquire URN Box

| Eile Edit V | /iew Higtory <u>B</u> ookmarks <u>T</u> ools<br>Easy Pay X + | Help                                          | In Ages (BEAMS)     | angeliefe fan de ser de se |            |                   |   | 0       | X |
|-------------|--------------------------------------------------------------|-----------------------------------------------|---------------------|----------------------------|------------|-------------------|---|---------|---|
| 1           | 🛈 🗊 🔒 https://easypay.axisban                                | <b>k.co.in</b> /easyPay/makePayment?mid=MzI2I | MDc%3D              |                            | C Q Search |                   | ŧ | 0       | Ξ |
| 09          | syp y                                                        |                                               |                     |                            |            |                   |   |         |   |
|             |                                                              | SHRI S'AD VIDYA M<br>BHARUCH                  | andal institute     | OF TECHNOLOGY,             |            | <b>A</b> XIS BANK |   |         |   |
|             |                                                              | Student ID*                                   | ✓ Validate          | Cancel                     |            |                   |   |         |   |
|             |                                                              | E                                             | nquire URN 40148792 | >                          |            |                   | - |         |   |
|             |                                                              |                                               |                     |                            |            |                   |   |         |   |
|             |                                                              |                                               |                     |                            |            |                   |   |         |   |
|             |                                                              |                                               |                     |                            |            |                   | 4 | 1.05 44 |   |
|             | W 🖉 🔣                                                        | 0                                             | 1.5 1               | ALM IS                     | 0          | Z V & O & A & D 4 | 1 | 1:05 AN |   |

# Enter one time password received you

# registered mobile and Submit

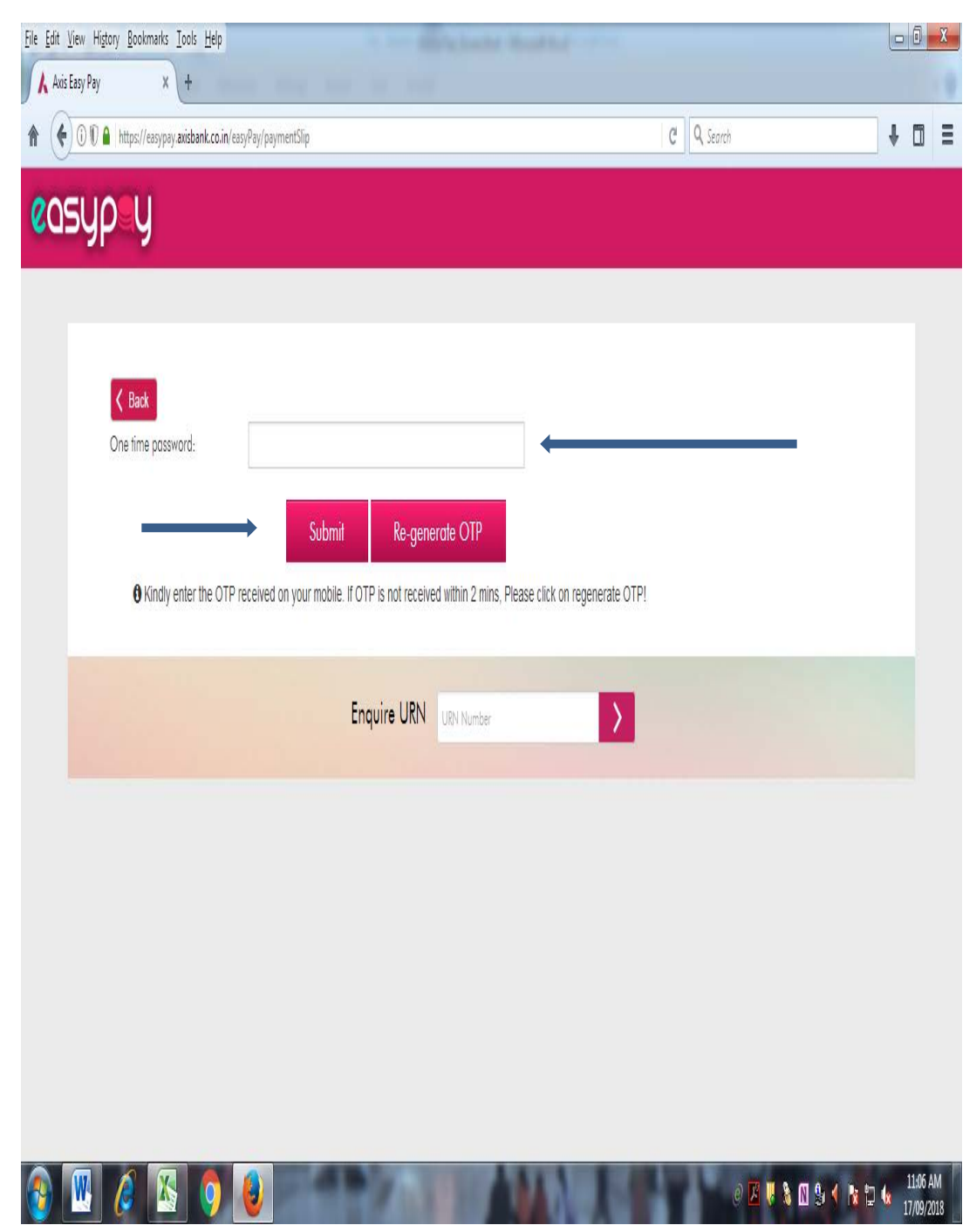

# **Print your Success Status Fee Receipt**

# THANK YOU

| ① 10 A https://easypay.axisbank.co.in/easyPay/pr                                                                                                    | intReceipt                                                                                                    |                                                                                                    | C Q Search                                                                                                    | 4             |
|----------------------------------------------------------------------------------------------------|----------------------------------------------------------------------------------------------------|----------------------------------------------------------------------------------------------------|----------------------------------------------------------------------------------------------------|---------------|
| syp_y                                                                                                    |                                                                                                    |                                                                                                    |                                                                                                    |               |
|                                                                                                    |                                                                                                    |                                                                                                    |                                                                                                    |               |
| all Married                                                                                                    |                                                                                                    |                                                                                                    |                                                                                                    |               |
| SHRI S/<br>BHARU                                                                                                    | AD VIDYA MANDAL INSTITU<br>CH                                                                                                    | TE OF TECHNOLOGY,                                                                                                    |                                                                                                    | ANK .         |
| And Car                                                                                                    | 0427                                                                                                    | ATTACK OF TO                                                                                                    |                                                                                                    |               |
|                                                                                                    | GENERATION                                                                                                    | DATE 17.09/2018 11.06                                                                                                    |                                                                                                    |               |
| Student ID :                                                                                                    | 170450119042                                                                                                    | Mobile No :                                                                                                    | 919737146295                                                                                                    |               |
| Student Name :                                                                                                    | RADADIYA KEYUR JAYANTIBHAI                                                                                                    | Branch :                                                                                                    | Mechanical Engineering                                                                                                    |               |
| Semester :                                                                                                    | 3rd                                                                                                    | Tuition Fee :                                                                                                    | 0.00                                                                                                    |               |
| Examination Fees :                                                                                                    | 2000.00                                                                                                    | UNI Enrollment Fees :                                                                                                    | 0.00                                                                                                    |               |
| UNI Affiliation Fees :                                                                                                    | 0.00                                                                                                    | Deposit :                                                                                                    | 0.00                                                                                                    |               |
| Other Fees :                                                                                                    | 0.00                                                                                                    | Late Fee :                                                                                                    | 900                                                                                                    |               |
|                                                                                                    |                                                                                                    |                                                                                                    | 0.00                                                                                                    |               |
| Total Amount :                                                                                                    | 2900                                                                                                    | Already paid Amount :                                                                                                    | 0.00                                                                                                    |               |
| Total Amount :<br>Amount To be paid ;                                                                                                    | 2000                                                                                                    | Already paid Amount :<br>Amount (incl. service charges) ;                                                                                                    | 0.00<br>2.900.00<br>.0 25 ₩ 3. 10 9. ⊀                                                                                                    | N 12 4        |
| Total Amount :<br>Amount To be paid ;<br>2 2 2 2 2 2 2 2 2 2 2 2 2 2 2 2 2 2 2                                                                                                     | 2900                                                                                                    | Aiready paid Amount :<br>Amount (incl. service charges) :                                                                                                    | 2 900 00<br>Ø 🖉 🗮 🎙 🕅 👽 🗲                                                                                                    | N D 6         |
| Total Amount :<br>Amount To be paid :<br>() () () () () () () () () () () () () (                                                                                                    | 2900                                                                                                    | Already paid Amount :<br>Amount (incl. service charges) :                                                                                                    | 2 900 00<br>2 900 00                                                                                                    | N D 4<br>Ic   |
| Total Amount :<br>Amount To be baid ;<br>W A Colomation (Colomatic Colomatic Col | 2000<br>2000<br>intReceipt                                                                                                    | Already paid Amount :<br>Amount (incl. service charges) :                                                                                                    | 2000<br>2000<br>016 2 2 00 9 4<br>016 2 2 00 9                                                                                                    | N D 4         |
| Total Amount :<br>Amount To be paid :<br>W W Without To be paid :<br>W W Without Total Amount :<br>W W W W W W W W W W W W W W W W W W W                                                                                                     | 2000<br>2000<br>IntReceipt                                                                                                    | Already paid Amount :<br>Amount (incl. service charges) ;<br>Amway paid Amount .                                                                                                    | 2000<br>2 2000<br>0 15 € 3 10 9 ⊀<br>10 1 C Q Search<br>2000                                                                                                    | N D 4         |
| Total Amount :<br>Amount To be paid :<br>Mile Higtory Sockmarks Look Help<br>any Pay X +<br>OT A https://essypty.anibank.co.in/essyPay/pr<br>Communit To be paid :<br>Parment Date :                                                                                                    | 2900<br>2200<br>intReceipt<br>2900<br>2900<br>07/08/2015                                                                                                    | Already paid Amount :<br>Amount (incl. service charges) :<br>Ameany paid Amount .<br>Amount (incl. service charges) :                                                                                                   | 2000 00<br>@ 1/3 ♥ % 10 % ≮<br>© [ C. Sterch<br>000<br>2.900 00                                                                                                    | N D 4         |
| Total Amount :<br>Amount To be paid :<br>W Colomarks Tools Help<br>any Pay X +<br>Out any autoant colom/easyPay/pa<br>Totar autoant -<br>Amount To be paid :<br>Payment Date :                                                                                                    | 2900<br>2900<br>intReceipt<br>2900<br>2900<br>07/08/2018                                                                                                    | Already paid Amount :<br>Amount (incl. service charges) :<br>Anready paid Amount .<br>Amount (incl. service charges) :                                                                                                  | 2900 00<br>Ø 14 9 10 9 1<br>ED 1 C Q. Starth<br>000<br>2,900.00                                                                                                    | <b>№ 13 4</b> |
| Total Amount :<br>Amount To be paid :<br>W Columnats Tools Help<br>any Pay * +<br>Notar Amount To be paid :<br>Payment Date :<br>URN                                                                                                    | 2900<br>2000<br>intReceipt<br>2900<br>2900<br>07/08/2018                                                                                                    | Already paid Amount :<br>Amount (incl. service charges) :<br>Amount (incl. service charges) :<br>Amount (incl. service charges) :<br>Status                                                                             | 0.00<br>2.900.00<br>@ 12 € 3 13 9 €<br>C C Q. Search<br>0.00<br>2.900.00<br>Mode of Payment                                                                                                    |               |
| Total Amount :<br>Amount To be paid :<br>W Cookmarks Lools Help<br>any Pay X +<br>O M Hetper/experies unidentices Provide<br>Dear suncount :<br>Amount To be paid :<br>Payment Date :<br>URN<br>40148782                                                                                                    | 2000<br>2000<br>intReceipt<br>2000<br>2900<br>07/08/2015                                                                                                    | Already paid Amount :<br>Amount (incl. service charges) :<br>Aiready paid Amount .<br>Amount (incl. service charges) :<br>Status<br>uccess                                                                              | 0.00<br>2.900.00<br>@ 6 € € 1 0 0 <<br>0.00<br>2.900.00<br>2.900.00<br>Mode of Payment<br>INTERNET BANKING                                                                                                    | 10 D 4        |
| Total Amount :<br>Amount To be paid :<br>W Comments Tools Help<br>any Pay x +<br>O Comments Tools Help<br>Notar Annount :<br>Amount To be paid :<br>Payment Date :<br>URN<br>40148792                                                                                                    | 2000<br>2000<br>intReceipt<br>2000<br>2000<br>07/08/2018                                                                                                    | Already paid Amount :<br>Amount (incl. service charges) ;<br>Ameany paid Amount ;<br>Amount (incl. service charges) ;<br>Status<br>uccess                                                                               | 2 900 00<br>2 900 00<br>C C Q Search<br>0 00<br>2 900 00<br>Mode of Payment<br>INTERNET BANKING                                                                                                    | <b>N</b> D 4  |
| Total Amount :<br>Amount To be paid :<br>W Comments Tools Help<br>any Pay x +<br>Higtory Ecokments Tools Help<br>any Pay x +<br>Higtory Ecokments Tools Help<br>any Pay x +<br>Higtory Ecokments Tools Help<br>Tocar Amount To be paid :<br>Payment Date :<br>URN<br>40148792<br>Please Note:<br>1.This actinonledgement is subject to realit                                                                                                    | 2000<br>2000<br>intReceipt<br>2000<br>2000<br>07/08/2018<br>S<br>auton if gaid through chequesaDDs.                                                                                                    | Already paid Amount :<br>Amount (incl. service charges) ;<br>Ameany paid Amount .<br>Amount (incl. service charges) :<br>Status<br>uccess                                                                               | 2 200 00<br>C C Q Starch<br>C C Q Starch<br>C C C Q Starch<br>C C C Q Starch<br>C C C C C C C C C C C C C C C C C C C | <b>1</b> D 4  |
| Total Amount :<br>Amount To be paid :<br>W Comments Tools Help<br>ay Pay x +<br>O C M Higtor/Company antibank.co.in/com/Pay/or<br>rocar Amount To be paid :<br>Payment Date :<br>URN<br>40148792<br>Please Note:<br>1.This actinonledgement is subject to reall<br>2.Goods and Service Tax are charged at the                                                                                                    | 2000<br>2000<br>intReceipt<br>2900<br>07/08/2018<br>sation if paid through cheques/DDs.<br>srates applicable from time to time and have been in                                                                                                    | Already paid Amount :<br>Amount (incl. service charges) :<br>Ameany paid Amount .<br>Amount (incl. service charges) :<br>Status<br>uccess                                                                               | 2 900 00<br>C C C C C C C C C C C C C C C C C C C                                                                                                     | <b>N</b> D 4  |
| Total Amount :<br>Amount To be paid :<br>W Cookmarks Lools Help<br>any Pay X +<br>O C Hetp://carypay.axibank.co.in/earyPay/pa<br>Cookmarks Lools Help<br>any Pay X +<br>Cookmarks Lools Help<br>Amount To be paid :<br>Payment Date :<br>URN<br>40148792<br>Please Note:<br>1.This achnowledgement is subject to reall<br>2.Goods and Senice Tax are charged at the<br>3.This payment achnowledgement sip is is                                                                                                    | 2000 2000 intReceipt 2000 2000 2000 2000 2000 07/08/2018 Sector If paid through chegoes/DDs. arates applicable from time to time and have been in sued by Arts Bank (acting as a collecting Bank) on b                                                                                                    | Already paid Amount :<br>Amount (incl. service charges) :<br>Airway paid Amount .<br>Amount (incl. service charges) :<br>Status<br>uccess<br>cluded in the amount<br>ehulf of corporate.                                | 2 900 00<br>C C C C C C C C C C C C C C C C C C C                                                                                                     | <b>N</b> D 4  |
| Total Amount :<br>Amount To be paid :<br>W Cookmarks Lools Help<br>any Pay X +<br>OCAT AMOUNT To be paid :<br>Payment Date :<br>URN<br>40148792<br>Dease Note:<br>1.This achnonledgement is subject to reall<br>2.Goods and Sence Tax are charged at the<br>3.This payment achnowledgement sip is is<br>4.This achnonledgement is subject to reall                                                                                                    | 2000 2000 intReceipt 2000 2000 2000 2000 2000 07/08/2018 Sector If paid through cheques/DDs. Prates applicable from time to time and have been in source by Aris Bank (acting as a collecting Bank) on b thriplicate depending on corporate is requirement.                                                                                                    | Already paid Amount :<br>Amount (Incl. service charges) :<br>Airway paid Amount .<br>Amount (Incl. service charges) :<br>Status<br>uccess<br>cluded in the amount<br>ehalf of corporate.                                | 2 900 00<br>C C C C C C C C C C C C C C C C C C C                                                                                                     | R D 4         |
| Total Amount :         Amount To be paid:         Image: Marging Cookmarks Looks Help         ay Pay         Image: Marging Cookmarks Looks Help         ay Pay         Image: Marging Cookmarks Looks Help         Image: Marging Cookmarks Looks Help         Image: Marging Cookmarks Looks Help         Image: Marging Cookmarks Looks Help         Image: Marging Cookmarks Looks Help         Image: Marging Cookmarks Looks Help         Image: Marging Cookmarks Looks Help         Image: Marging Cookmarks Looks Help         Image: Marging Cookmarks Looks Help         Image: Marging Cookmarks Looks Help         Image: Marging Cookmarks Looks Help         Image: Marging Cookmarks Looks Help         Image: Marging Cookmarks Looks         Image: Marging Cookmarks Looks         Image: Marging Cookmarks Looks         Image: Marging Cookmarks Looks         Image: Marging Cookmarks Looks         Image: Marging Cookmarks         Image: Marging Cookmarks         Image: Marging Cookmarks         Image: Marging Cookmarks         Image: Marging Cookmarks         Image: Marging Cookmarks         Image: Marging Cookmarks         Image: Marging Cookmarks         Image: Marging Cookmarks                                                                                                    | 2000 2000 intReceipt 2000 2000 2000 2000 2000 07/08/2018 Sector of the sector of the s | Already paid Amount :<br>Amount (Incl. service charges) :<br>Amount (Incl. service charges) :<br>Amount (Incl. service charges) :<br>Status<br>uccess<br>duded in the amount<br>ehalf of corporate.                     | 2 900 00<br>2 900 00<br>2 900 00<br>2 900 00<br>Mode of Payment<br>INTERNET BANKING                                                                                                    | <b>N</b> D 4. |
| Total Amourt :         Amount To be paid:         Image: Comments : Code : Helps         app ar         Image: Code and the code of the code of the                                                                                                    | 2000 2000 intReceipt 2000 2000 2000 2000 07/08/2018 S ation if paid through chegues/DDs. arates applicable from time to time and have been in sourced by Avis Bank (acting as a collecting Bank) on b http://cate depending on corporate's requirement. e) if does not require signatures.                                                                                                    | Already paid Amount :<br>Amount (Incl. service charges) :<br>Airway paid Amount .<br>Amount (Incl. service charges) :<br>Status<br>uccess<br>cluded in the amount<br>ehalf of corporate.<br>EMAIL                       | 2 900 00<br>C C Q Serech<br>U C Q Serech<br>U C Q<br>2 900 00<br>Mode of Payment<br>INTERNET BANKING                                                                                                    | R D 4         |
| Total Amourt :         Amount To be paid:         Amount To be paid:         Amoun                                                                                                    | 2000 2000 intReceipt 2000 2000 2000 2000 2000 07/08/2018 S atton if paid through chequesiODs. states applicable from time to time and have been in sued by Aris Bank (acting as a collecting Bank) on b http://cate depending on corporate's requirement. e it does not require signatures. Enduire URN Enduire URN                                                                                                    | Already paid Amount :<br>Amount (incl. service charges) :<br>Amount (incl. service charges) :<br>Amount (incl. service charges) :<br>Status<br>uccess<br>cluded in the amount<br>chalf of corporate.<br>EMAIL 	DOWNLOAD | 2 900.00<br>2 900.00<br>2 900.00<br>2 900.00<br>Mode of Payment<br>INTERNET BANKING                                                                                                    | <b>N D</b> 4  |